HealthSpring

Cigna

## 2016 Cigna-HealthSpring Certification

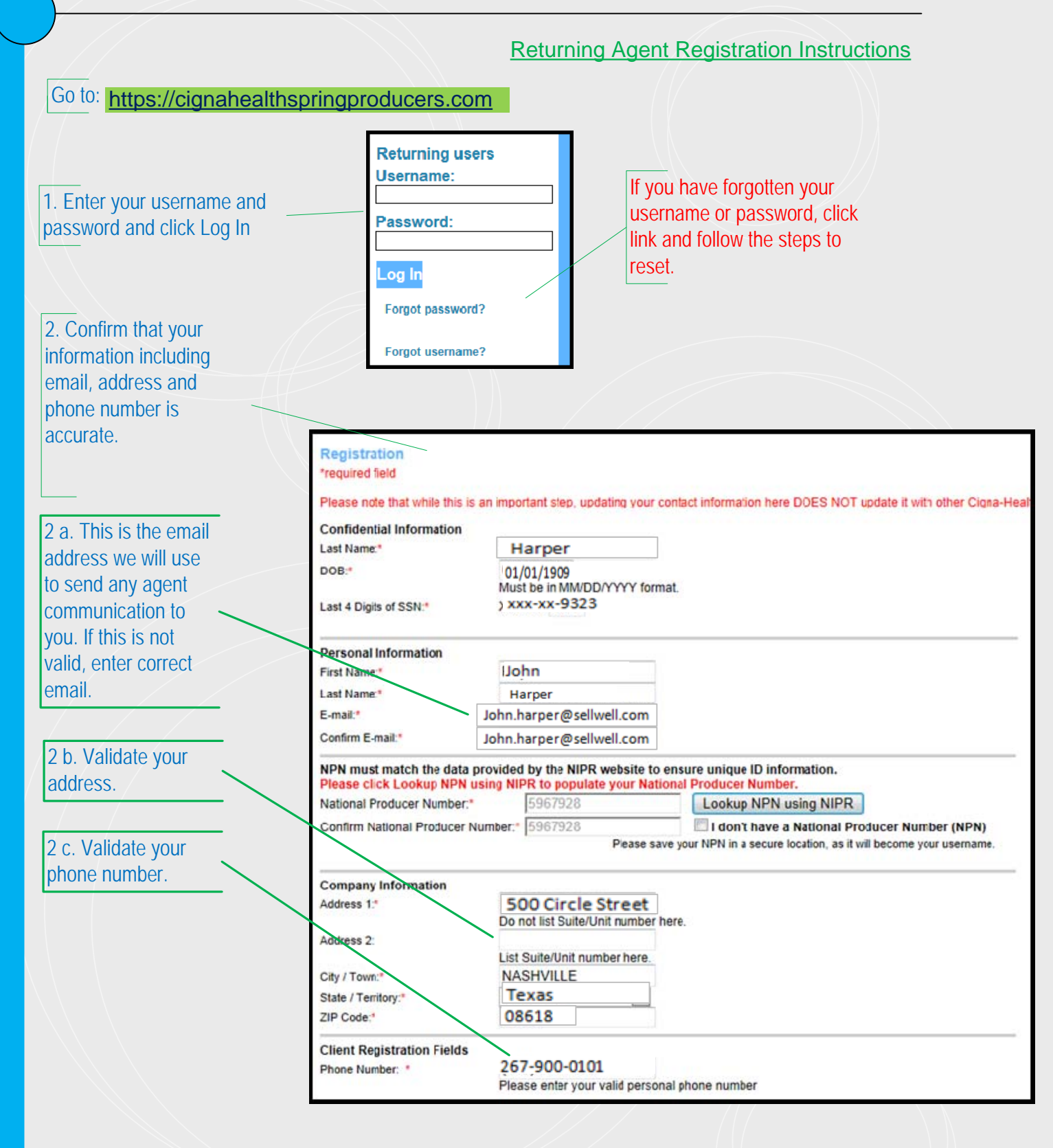

HealthSpring. 2016 Cigna-HealthSpring Certification

Cigna

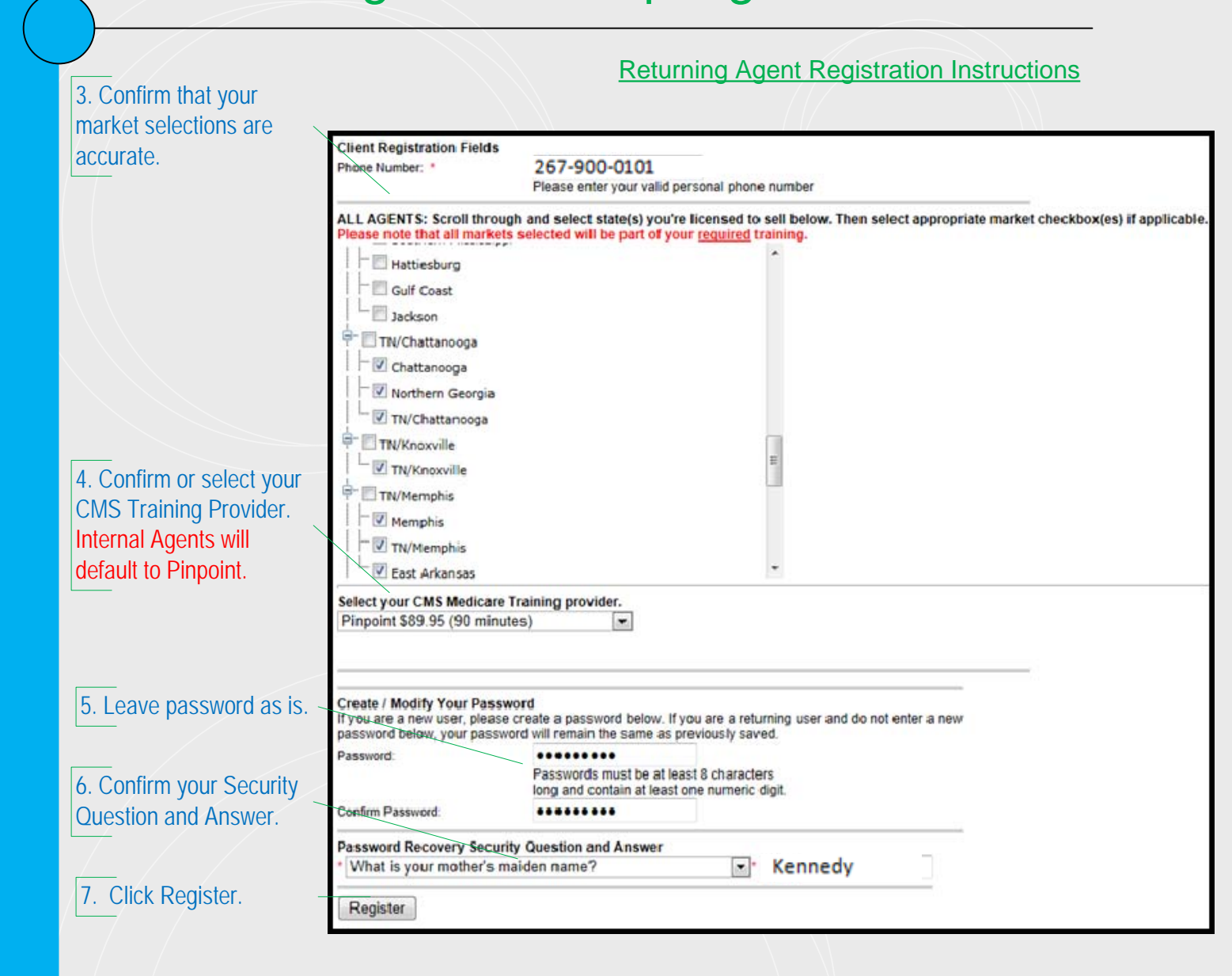

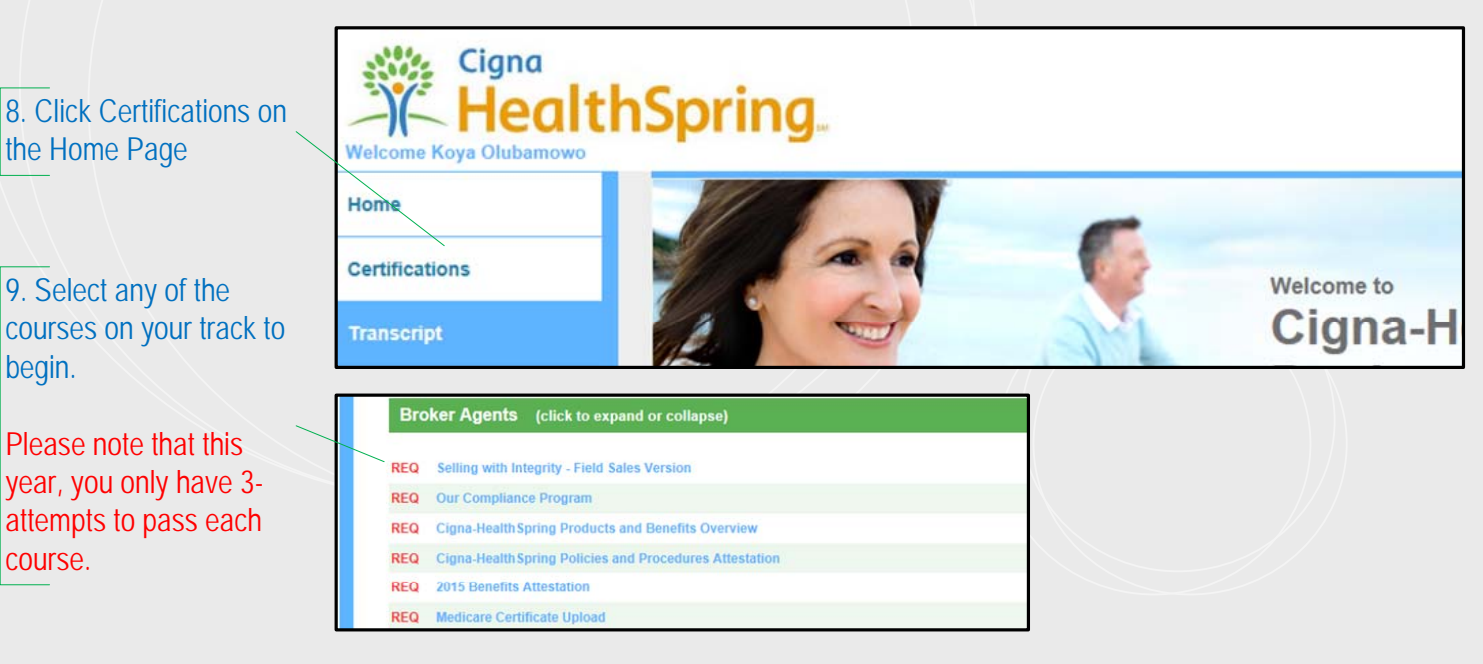